## ISO ファイル右クリックで「マウント」が表示されない時は?

ディスク書き込みソフトがインストールされている PC の場合、「マウント」メニューが表示されない 場合があります。下記いずれかの方法をお試しください。

## その1

1. ISO ファイルを右クリック「プログラムから開く」>「エクスプローラー」を選択します。

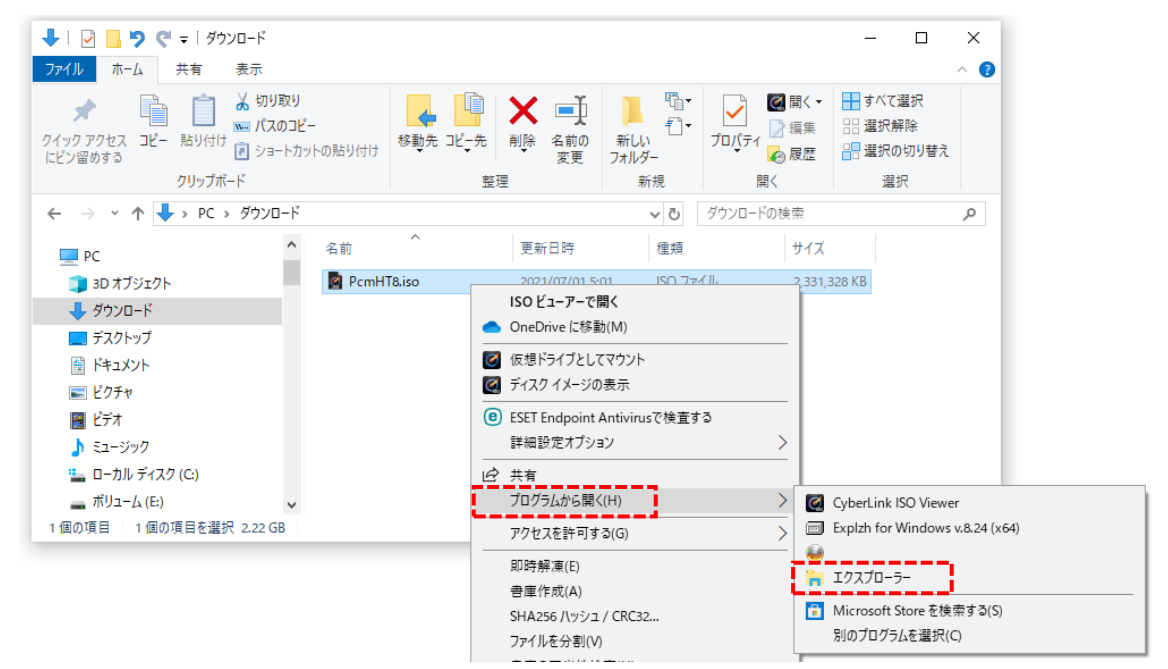

2. ドライブに展開されます。

PcmSetup.exe からインストールしてください。

| 🔝   🛃 📗 🍤 🦿 =                                 | 管理                       | DVD ドライブ (I:) PCMHT |                             |                                |                                           | - 🗆                      | $\times$ |
|-----------------------------------------------|--------------------------|---------------------|-----------------------------|--------------------------------|-------------------------------------------|--------------------------|----------|
| ファイル ホーム 共有 表示                                | ドライブ ツール                 |                     |                             |                                |                                           |                          | ^ ?      |
| ★ 「日本」」<br>クイックアクセス コピー 貼り付け ○ ショー<br>にどン留めする | 取り<br>のコピー<br>-トカットの貼り付け | 移動先 コピー先 削除         | A前の<br>変更                   | ● <sup>1</sup><br>新しい<br>フォルダー | レンジェンジェンジェンジェンジェンジェンジェンジェンジェンジェンジェンジェンジェン | すべて選択<br>選択解除<br>選択の切り替え | 1        |
| クリッフホード 整理                                    |                          |                     |                             | 新規                             | 開く                                        | 選択                       |          |
| ← → Y \land 🚵 > DVD ドライブ (I:) PCMHT           |                          |                     |                             | v ē                            | DVD ドライブ (I:) PCMF                        | HTの検索                    | Q        |
| PC                                            | ▲ 名前                     | ^                   |                             | 更新日時                           | 種類                                        | サイズ                      |          |
| 🔯 DVD ドライブ (I:) PCMHT                         |                          |                     | 2021/05/11 14:31 ファイル フォルダー |                                |                                           |                          |          |
| pcm8                                          | 64                       |                     | 2021/05/11 14:31 ファイルフォル    |                                | /J-                                       |                          |          |
| Sample                                        |                          |                     |                             | 2021/05/11 14:31 ノアイルノオル       |                                           | 9-                       |          |
| prinkov                                       |                          |                     | 2019/03/20 16:34 セットアッフ情報   |                                | 報 1                                       | I KB                     |          |
| Sample 🚵 PcmSetup.exe                         |                          |                     | 2020/05/19 9:36 アプリケーション    |                                | 3,529                                     | ) KB                     |          |
| 🕳 ローカル ディスク (H:) 🔤 PcmSpSetup.exe             |                          |                     | 2020/05/19 9                | 36 アプリケーション                    | 2 3,529                                   | KB                       |          |
| 🔿 ネットワーク                                      | ~                        |                     |                             |                                |                                           |                          |          |
| 6個の項目                                         |                          |                     |                             |                                |                                           |                          |          |

※PcmSetup.exe は、PC-MAPPING HT のインストーラーです。

PcmSPSetup.exe は、PC-MAPPING SP(高機能ビューワー)のインストーラーです。

## その2

1. ISO ファイルを右クリック「プロパティ」を選択します。

「変更」ボタンをクリックすると、ダイアログが表示されますので「エクスプローラー」を選択して「OK」します。

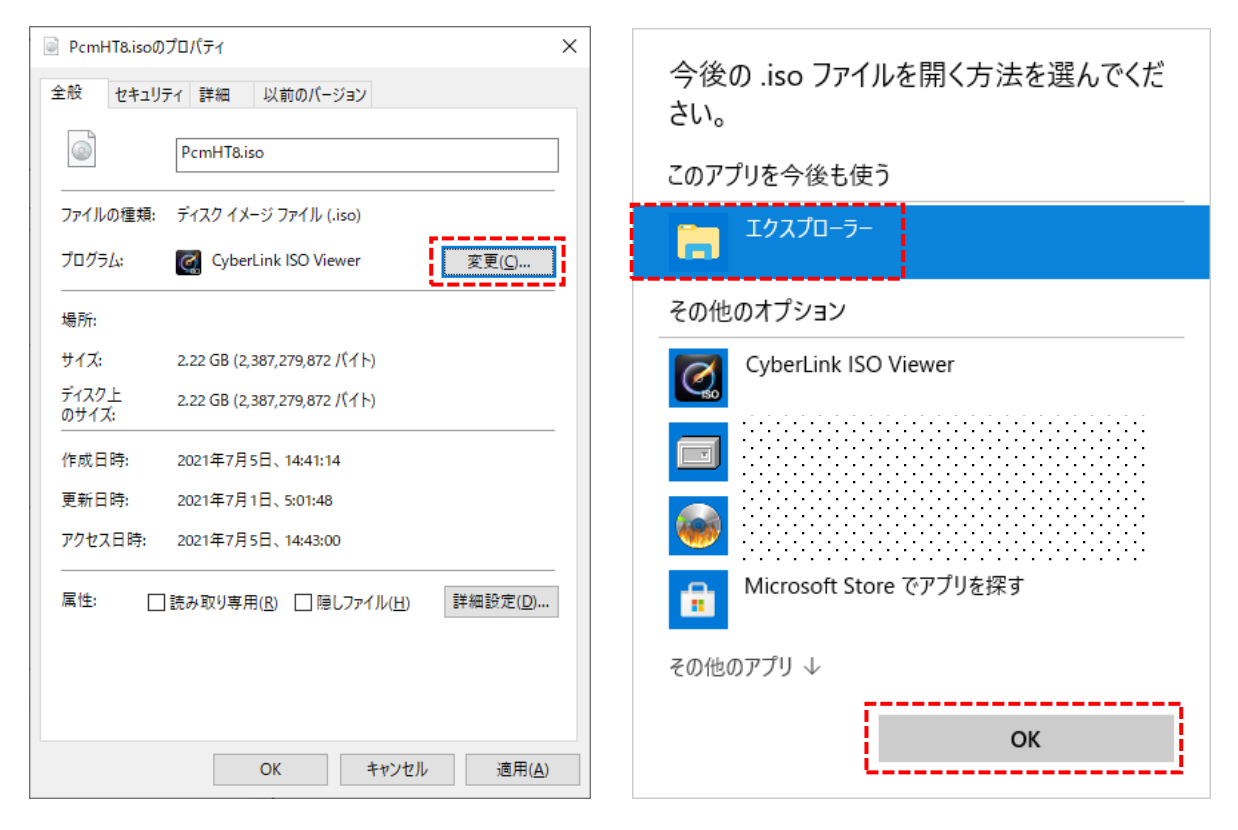

 ファイルの関連付けが変更されますので、以降は「マウント」メニューが表示され、ISO ファイル ダブルクリックでマウントされます。

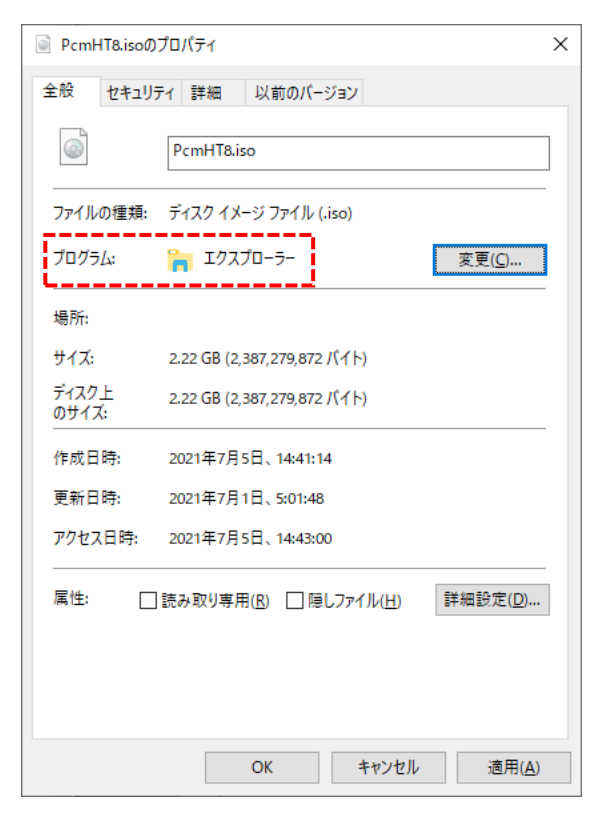